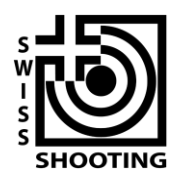

Schweizer Schiesssportverband Fédération sportive suisse de tir Federazione sportiva svizzera di tiro Federaziun svizra dal sport da tir

## Help per SPGM.ch

Versione 1.2

Con SPGM.ch è stata preparata un'applicazione online per la completa amministrazione dall'iscrizione/ordinazione materiale fino alla gestione della finale via internet. Grazie a SPGM.ch per il funzionario responsabile di società l'iscrizione dei gruppi, redigere i risultati e la contabilizzazione risulteranno più semplici, veloci e trasparenti.

Importante: abbiamo bisogno di una vostra risposta anche nel caso non voleste partecipare ai CSGP. Fintanto che non riceviamo alcuna iscrizione né disiscrizione, riceverete ad intervalli regolari dei reminder via email.

SPGM.ch è strutturato nelle seguenti funzioni:

- Iscrizione dei gruppi
- Immettere i risultati del turno di qualifica (non descritto in questo documento)
- Immettere i risultati dei turni principali (non ancora attivo)
- Conteggio e ordinazione delle distinzioni (non ancora attivo)
- Annuncio per la partecipazione alla finale (non ancora attivo)

## Iscrizione dei gruppi

1. Cliccate sul vostro link (specifico per la vostra società) *Login*, che avete ricevuto per email. In questo modo potete continuare direttamente al punto 3.

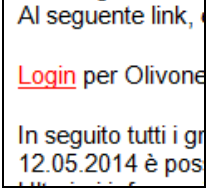

Consiglio: se avete ricevuto questo email, ma non siete il funzionario responsabile per i CSGP, inoltrate semplicemente il mail al nuovo responsabile. Lui potrà poi fare tutti i passi necessari.

Alternativa: entrate su <u>www.spgm.ch</u> Cliccate su **Accedere** in alto a destra

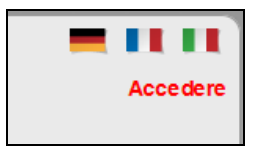

| Accedere<br>Per l'annuncio utilizzate il vostro r | numero di società della FST. |
|---------------------------------------------------|------------------------------|
| Informazioni per l'ann                            | uncio di società ————        |
| Nro di società FST                                | Nro di società FST           |
| AFS Password                                      | AFS Password                 |
|                                                   | Accedere                     |
|                                                   |                              |

Annunciatevi con il vostro login FST-ASF (programma delle licenze). Utilizzate una password con i diritti di lettura o di scrittura. Esempio: [Immagine] Nro di società FST: 1.17.0.01.170 AFS Password: \*\*\*\*\*\* Cliccate su **Accedere** 

 Siete ora annunciati come la vostra società.
Il nome della vostra società appare in cima a destra come pure un bottone Iscrizione ai turni di qualifica

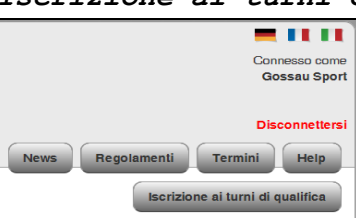

 Nella videata dell'iscrizione vedete lo stato dei vostri turni di qualifica. Vedrete unicamente le discipline che anche la vostra società ha come offerta di tiro (P50 e/o P25). Fintanto che non avrete ancora né iscritto né disiscritto, lo stato è pendente ("Non vi siete ancora iscritti né disiscritti!").

Cliccate su *Iscriversi/Disiscriversi* per la relativa disciplina.

| Schweizer Schiesssportverband<br>Fédération sportive suisse de tir<br>Federazione sportiva svizzera di tiro<br>Federaziun svizra dal sport da tir | Connesso come<br>Gossau Sport                   |
|----------------------------------------------------------------------------------------------------|-------------------------------------------------|
|                                                                                                    | Disconnettersi<br>News Regolamenti Termini Help |
| leorizione ai turni di qualifica                                                                                                    | Iscrizione ai turni di qualifica                |
| iscrizione ai turni ul qualifica                                                                                                    |                                                 |
| P25 - Gossau Sportschützen - 1.17.0.01.170                                                                                                    |                                                 |
| Non vi siete ancora iscritti né avete rinunciato alla partecipazione.                                                                             |                                                 |
| Isoriversi / Rinunciare a partecipare                                                                                                    |                                                 |
| P50 - Gossau Sportschützen - 1.17.0.01.170                                                                                                    |                                                 |
| Non vi siete ancora iscritti né avete rinunciato alla partecipazione.                                                                             |                                                 |
| Isoriversi / Rinunciare a partecipare                                                                                                    |                                                 |
| © 2014 - Indoor Swiss Shooting AG                                                                                                    |                                                 |

4. Necessitiamo ora dell'indirizzo del vostro funzionario responsabile. Tutta la corrispondenza futura sarà inviata unicamente al suo indirizzo. Nella maschera "indirizzo di consegna e di contatto" è già inserito l'indirizzo di un responsabile, che riteniamo sia il vero responsabile in carica.

| Responsabile di Gossau Sportschützen per la disciplina P25                                                                           |                           |                           |
|----------------------------------------------------------------------------------------------------|---------------------------|---------------------------|
| cercare                                                                                                    | Indirizzo di consegna e d | i contatto                |
| Utilizzate questa funzione di aiuto per modificare l'indirizzo del funzionario<br>responsabile sulla pagina destra in modo semplice: | Numero di licenza         | 3                         |
| Inserite il vostro numero AFS (numero di licenza):                                                                                   | Nome                      | Advantation               |
| Numero FST di Licenza / Indii ceroare                                                                                                | Cognome                   |                           |
| Se non siete presenti nel sistema AFS, lasciate vuota la maschera e riempitela a<br>mano:                                            | via                       | Z                         |
| Svuotare la maschera                                                                                                    | Casella Postale           |                           |
|                                                                                                    | CAP                       | g                         |
|                                                                                                    | Luogo                     | A                         |
|                                                                                                    | Telefono                  | C                         |
|                                                                                                    | E-Mail                    | a                         |
|                                                                                                    | E-Mail (confermare)       | E-Mail (confermare)       |
|                                                                                                    | Lingua                    | Deutsch 🔽                 |
|                                                                                                    | NO, quest'anno non parte  | ecipiamo SI, partecipiamo |

**Se queste indicazioni sono corrette** potete lasciare tutto com'è. Completate però pf ancora i campi vuoti.

Decidete ora con un click su uno dei due bottoni se desiderate partecipare o meno al CSGP:

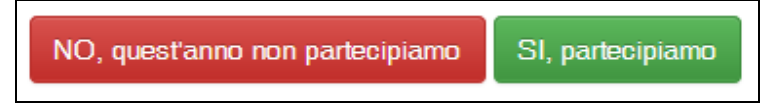

**Se l'indirizzo del responsabile non è corretto** ci sono due possibilità per inserire un indirizzo corretto:

a. Inserire il numero d'indirizzo FST (chiamato anche numero di licenza) e cliccare si *Cercare*. In questo modo i vostri dati presenti nel programma AFS saranno ripresi nella maschera. L'inserimento del vostro numero d'indirizzo FST funziona indipendentemente dal fatto che abbiate o meno una licenza in una certa distanza!

Completate pf le informazioni in modo che anche email e numero di telefono siano disponibili. Utilizzate pf dati corretti in quanto vi sarà varia corrispondenza che sarà inviata al vostro indirizzo di posta elettronica. Se il vostro domicilio non ha alcuna via: inserite nel campo il carattere "-".

- b. Inserire a mano tutti gli indirizzi di contatto. Cliccate su Svuotare la maschera. Utilizzate questa variante solo se veramente non siete presente da nessuna parte nel AFS e di conseguenza non avete alcun numero di indirizzo!
- Decidete ora cliccando uno dei due bottoni se desiderate o meno partecipare al CSGP:

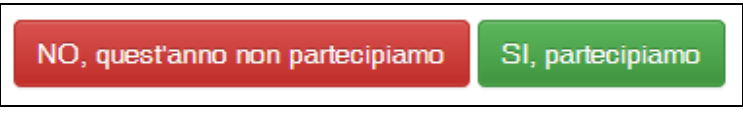

- 6. Se avete cliccato su *NO*, *quest'anno non partecipiamo*, appare solo una pagina di ringraziamento e potete confermare o meno la partecipazione in un'altra distanza (se disponibile). Quando vi siete iscritti o avete rinunciato a partecipare al CSGP potete chiudere questa finestra, il CSGP è per voi concluso.
- 7. Se avete cliccato su *SI*, *partecipiamo* desideriamo ora sapere con quanti gruppi desiderate partecipare.

Inoltre dove indicare se utilizzate bersagli elettronici o manuali.

| Iscrizione numero di gruppi                                                          |                                       |  |
|--------------------------------------------------------------------------------------|---------------------------------------|--|
| Scegliete pf il numero di gruppi con cui intendete partecipare in questa disciplina. |                                       |  |
| Gossau Sportschützen - P25                                                           |                                       |  |
| Nro di società FST                                                                   | 1.17.0.01.170                         |  |
| Disciplina                                                                           | P25                                   |  |
| numero di gruppi                                                                     | 1                                     |  |
| Tipo di bersagli                                                                     | bersagli manuali bersagli elettropici |  |
| Indietro Continuare                                                                  |                                       |  |

Cliccate su continuare.

8. Vi si mostra una videata sulla vostra iscrizione. Se i dati sono corretti, cliccate su *Concludere l'iscrizione*. Riceverete subito un email di conferma. Se dovete correggere l'iscrizione, potete farlo con il tasto *indietro*.

| Iscrizione ai tur  | ni di qualifica Visione d'ins | sieme                                                                       |
|--------------------|-------------------------------|-----------------------------------------------------------------------------|
| numero di gruppi   |                               | Indirizzo di consegna e di contatto                                         |
| Nro di società FST | 1.17.0.01.170                 | C C                                                                         |
| Nome della Società | Gossau Sportschützen          |                                                                             |
| Disciplina         | P25                           | u<br>Constantin                                                             |
| numero di gruppi   | 2                             | Disponibile dopo il completamento di questo processo, una mail di conferma. |
| Tipo di bersagli   | bersagli manuali              | Indietro Terminare l'isorizione                                             |
| L                  |                               |                                                                             |

9. L'iscrizione è stata recepita dal siistema. Ricevete una conferma via email.

|                | Schweizer Schiesssportverband<br>Fédération sportive suisse de tir<br>Federazione sportiva svizzera di tiro<br>Federaziun svizra dal sport da tir | CSGP - P25/P50 - 2014             | Connesso come<br>Gossau Sport    |
|----------------|----------------------------------------------------------------------------------------------------|-----------------------------------|----------------------------------|
|                |                                                                                                    |                                   | Disconnettersi                   |
|                |                                                                                                    |                                   | News Regolamenti Termini Help    |
|                | one avvenuta con su                                                                                                    | ccesso                            | Iscrizione ai turni di qualifica |
| Grazie mille p | er la vostra iscrizione. A breve riceverete ur                                                                                                    | na conferma via email.            |                                  |
| Indietro alla  | visione d'insieme                                                                                                    |                                   |                                  |
|                |                                                                                                    | © 2014 - Indoor Swiss Shooting AG |                                  |

a. Dopo la pagina di ringraziamento con *Ritornare al ricapitolativo* sulla pagina ricapitolativa dove viene indicato lo stato della vostra iscrizione con colonne colorate.

## Iscrizione ai turni di qualifica

P25 - Gossau Sportschützen - 1.17.0.01.170

| Il 17. febbraio 2014 15:35 avete iscritto con successo per la disciplina P25 2 gruppo(i). (bersagli manuali) |
|----------------------------------------------------------------------------------------------------|
|                                                                                                    |
| Indirizzo di consegna e di contatto                                                                          |
| G<br>D<br>Zi<br>91<br>al<br>O                                                                                |

## P50 - Gossau Sportschützen - 1.17.0.01.170

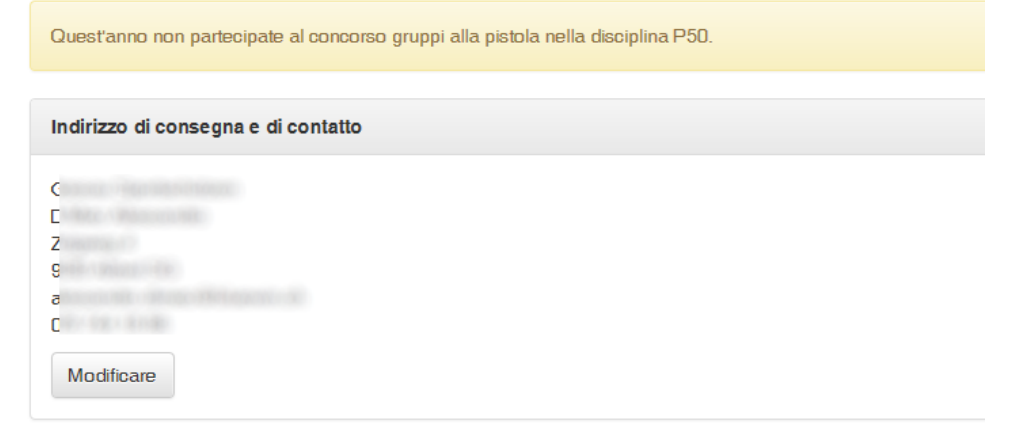

Qui avete la possibilità di modificare i vostri dati. Importante: tenete aggiornati i vostri dati. Ricevere le informazioni sul CSGP prevalentemente per email!

**10.** Se la vostra società partecipa in entrambe le discipline, ripetete la procedura di ordinazione per la 2. disciplina. Fatelo pf anche se non desiderate sparare la 2. disciplina.

Quando avete eseguito la vostra iscrizione, potete chiudere la finestra del browser. Vi disconnettere in modo automatico dal programma.

Grazie mille per la vostra iscrizione o disiscrizione al CSGP!

Se avete bisogno d'aiuto per annunciarvi al concorso, contattate pf il rispettivo capo concorso.

CSG-P25 / CSG-P50 Ruedi Künzler Kauffmannstrasse 6 9008 St. Gallen P50@spgm.ch https://www.spgm.ch